## HOW TO CHANGE YOUR CONTACT INFORMATION

This process is for changing an address when there is no change of state. For address changes that involve a change of resident state please us the Department's <u>State to State Address Change form</u>.

| 1. Go to https://nipr.com/licensing-center/change-contact-info                                                                               |
|----------------------------------------------------------------------------------------------------|
| ← → C       inpr.com/licensing-center/change-contact-info                                                                                    |
| 2. Click "Go to the Online Application".                                                                                                    |
| Already Familiar with the State's Requirements?                                                                                              |
| Select the button below to be forwarded directly to the initial, renewal, line of authority addition, or contact change request application. |
| Go to the Online Application                                                                                                    |
| 3. Select if you are changing an Individual or Business license.                                                                             |
| Identify Licensee                                                                                                    |
| Sign in as an individual Sign in as a business entity                                                                                        |
| 4. Enter the identifying information and click "Next".                                                                                       |
| Identify Licensee                                                                                                    |
| Individual Search Type C License Number                                                                                                    |
| National Producer Number (NPN)                                                                                                    |
| O Social Security Number (SSN)                                                                                                    |
| ▲ Please select a search type                                                                                                    |
| I accept the NIPR Use Agreement                                                                                                    |
| ← Back Next →                                                                                                    |
| 5. Click "Start".                                                                                                    |
| User Menu                                                                                                    |
|                                                                                                    |
|                                                                                                    |
| 6. Select in Idaho then click "Next".                                                                                                    |
| Select Product                                                                                                    |
| Adjuster Licensing                                                                                                    |
| <ul> <li>Other Licensing</li> <li>Contact Change Request (Change Address, Phone, or Email)</li> </ul>                                        |
| PDB Detail Report                                                                                                    |
| ← Back Next → ←                                                                                                    |
| 7. Click on the information you wish to change.                                                                                              |
| Main Menu                                                                                                    |
| Physical Addresses Email Addresses                                                                                                    |
| Phone Numbers                                                                                                    |
| 8. Click "New address" on the address type that needs updated.                                                                               |
| Home Address <sup>3</sup> Business Address <sup>9</sup> Mailing Address <sup>9</sup>                                                         |
| 🕇 New address 🖒 Lindo Changes                                                                                                    |
|                                                                                                    |
| 9. Enter the new address and click "Confirm".                                                                                                |
| Address (line 1) *                                                                                                    |
| Address (line 2)                                                                                                    |
| Address (line 3)                                                                                                    |
| City *                                                                                                    |
| State *                                                                                                    |
| Zip Code *                                                                                                    |
|                                                                                                    |
|                                                                                                    |

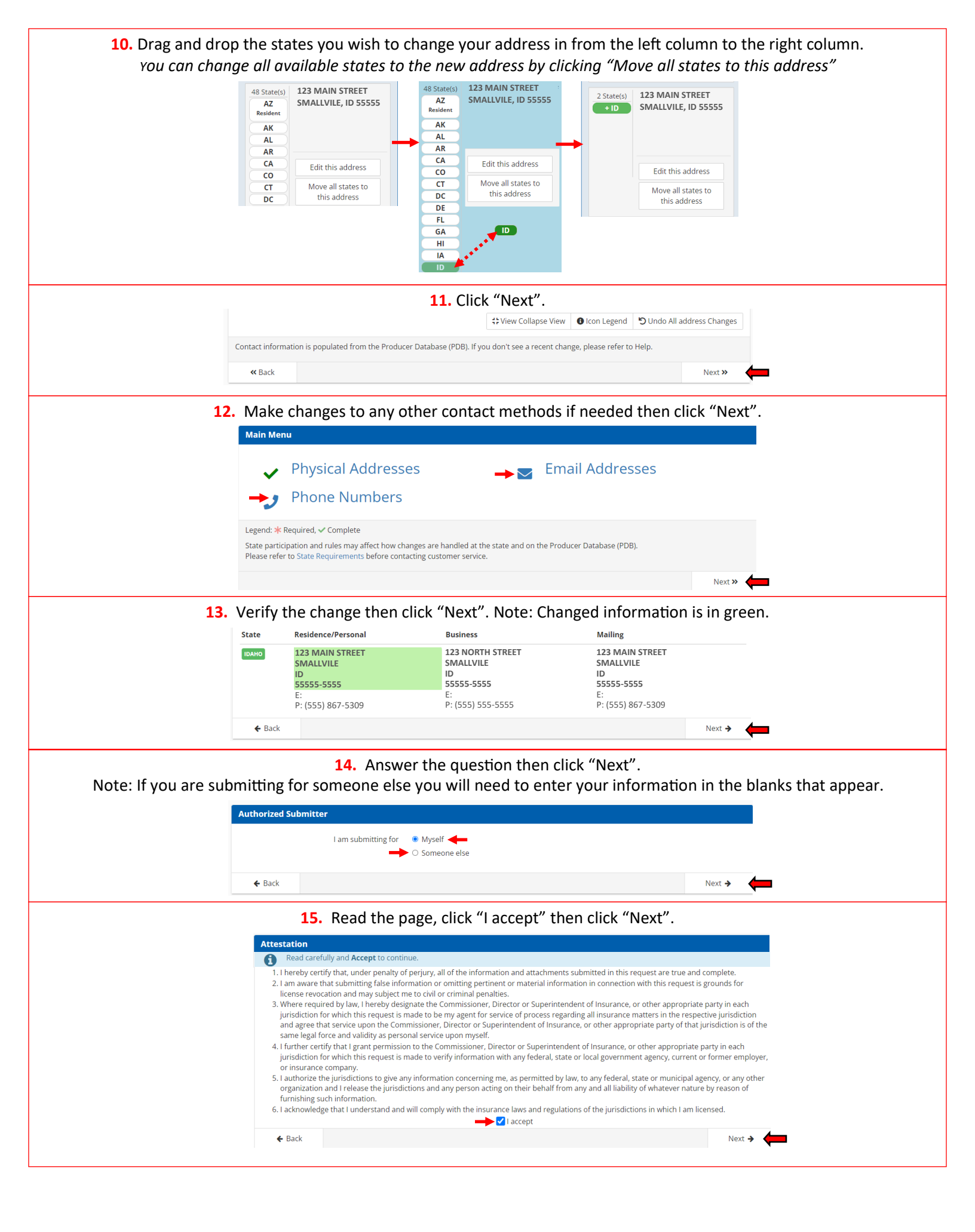

| 16. Enter at                                                                                                    | : least one e-mail ac                                                                                                    | ddress th                              | nen clic                       | :k "Next"                                                         |                                         |
|----------------------------------------------------------------------------------------------------|----------------------------------------------------------------------------------------------------|----------------------------------------|--------------------------------|-------------------------------------------------------------------|-----------------------------------------|
| Verification Contact                                                                                                    |                                                                                                    |                                        |                                |                                                                   |                                         |
| Your receipt and any additional informatio                                                                                                    | on about this transaction will be sent to t                                                                                                    | the following ema                      | ail addresses.                 |                                                                   |                                         |
| 🔶 Email                                                                                                    | Required                                                                                                    |                                        |                                |                                                                   |                                         |
| Email                                                                                                    | Optional                                                                                                    |                                        |                                |                                                                   |                                         |
| Email                                                                                                    | Optional                                                                                                    |                                        |                                |                                                                   |                                         |
| Email                                                                                                    | Optional                                                                                                    |                                        |                                |                                                                   |                                         |
| ← Back                                                                                                    |                                                                                                    |                                        |                                | Next                                                              | → <b>←</b>                              |
| ← Back . Verify that all the states Submit Requests                                                                                                    | in which to make t                                                                                                    | he chan                                | ge are I                       | listed and d                                                      | → 🗲                                     |
| Back     Verify that all the states     Submit Requests     The following states will be sent the request                                                                                                    | in which to make t                                                                                                    | he chan                                | ge are I                       | listed and d                                                      | → 🗲                                     |
| ← Back  Verify that all the states  Submit Requests  The following states will be sent the req State                                                                                                    | in which to make t<br>quests made during this session.<br>Description                                                                                              | he chan<br>State Fee                   | ge are                         | listed and o                                                      | → 🗲                                     |
| ← Back  Verify that all the states  Submit Requests  The following states will be sent the req  State IDAHO                                                                                                    | in which to make t<br>quests made during this session.<br>Description<br>Contact Change Request                                                                    | he chan,<br>State Fee<br>\$0.00        | ge are                         | Fee Summary<br>Total State Fees                                   | → ← − − − − − − − − − − − − − − − − − − |
| ← Back  Verify that all the states  Submit Requests  The following states will be sent the req  State  IDAHO                                                                                                    | in which to make t<br>quests made during this session.<br>Description<br>Contact Change Request                                                                    | he chan<br>State Fee<br>\$0.00         | ge are  <br>NIPR Fee<br>\$0.00 | Fee Summary<br>Total State Fees<br>Total NIPR Fees                | → ← Click "Su \$0.00 \$0.00             |
| ← Back  Verify that all the states  Submit Requests  The following states will be sent the req  State  IDAHO                                                                                                    | in which to make t<br>quests made during this session.<br>Description<br>Contact Change Request                                                                    | he chan<br>State Fee<br>\$0.00         | ge are                         | Fee Summary<br>Total State Fees<br>Total NIPR Fees<br>Grand Total | → ← Click "Su \$0.00 \$0.00 \$0.00      |
| <ul> <li>◆ Back</li> <li>Verify that all the states</li> <li>Submit Requests         <ul> <li>The following states will be sent the req</li> <li>State                 <ul> <li>IDAHO</li> <li>Allow up to 5 days for changes t</li> <li>Requests are not complete until payme</li> </ul> </li> </ul> </li> </ul> | in which to make t<br>quests made during this session.<br>Description<br>Contact Change Request<br>to display on PDB<br>ent is made. Please click the Submit butto | he chan,<br><u>State Fee</u><br>\$0.00 | ge are l                       | Fee Summary<br>Total State Fees<br>Total NIPR Fees<br>Grand Total | → ← − − − − − − − − − − − − − − − − − − |